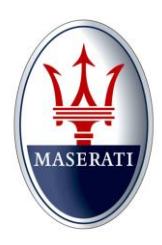

Date: July 12, 2016 Bulletin No.: Tech Tips 66 M156/M157/M161 MNA\_TechTips\_66\_ECM/NCM

## MASERATI

Model Type: Quattroporte (M156) Ghibli (M157) Levante (M161)

Model Year: ALL

Subject: Programming and replacement ECM/NCM.

**Description:** 

When replacement of an ECM/NCM is required, follow these steps to successfully complete the VIN writing and then the software programming activities.

| <b>NOTE: Procedures can only be performed</b> | with using the correct diagnostic test |
|-----------------------------------------------|----------------------------------------|
| M139/M145                                     | Maserati Diagnosi and MDEVO            |
| M156/M157                                     | Maserati Diagnosi and MDEVO            |
| M161                                          | MDEVO                                  |

1) Approval through BOL is required to replace the NCM/ECM for any vehicle.

2) After approval, the dealer needs to perform a VIN write request though Modis CS +.

3) Access Modis CS+/Aftersales/ VIN Write/New Request:

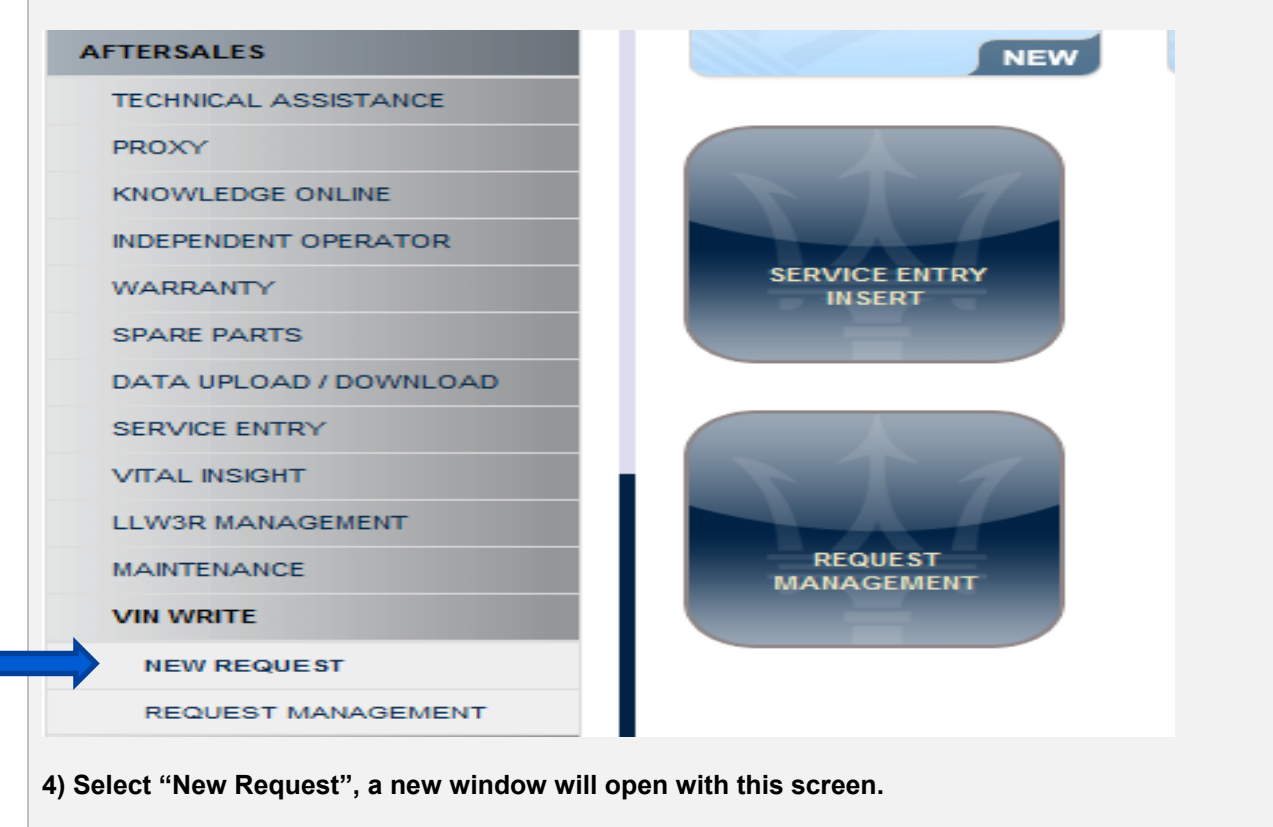

| Request number                        | Request date        | State               |                 |                   |              |
|---------------------------------------|---------------------|---------------------|-----------------|-------------------|--------------|
|                                       | 02/02/2015          | Request             |                 |                   |              |
| Dealer                                |                     |                     |                 |                   |              |
| -                                     |                     |                     |                 |                   |              |
| Chassis #                             |                     |                     |                 |                   |              |
|                                       |                     |                     |                 |                   |              |
|                                       |                     |                     |                 |                   |              |
| Check Save                            |                     |                     |                 |                   |              |
|                                       |                     |                     |                 |                   |              |
|                                       |                     |                     |                 |                   |              |
| 5) From the drop                      | down "dealershin"   | monu solact vo      | ur dealer code  |                   |              |
| b) i rom the drop                     | uown uealeisinp     | menu, select you    |                 | •                 |              |
|                                       |                     |                     |                 |                   |              |
| <ol><li>6) Enter the last 5</li></ol> | digits of the Chas  | sis # for M138, M   | 139 and prior f | <mark>to</mark>   |              |
| MY14, M145 mode                       | els. For MY14 M14   | 5, M156, M157 and   | M161 models     | s, enter          |              |
| the last 7 digits                     |                     | -,,                 |                 |                   |              |
| inc last / algits.                    |                     |                     |                 |                   |              |
|                                       |                     |                     |                 |                   |              |
| <ol><li>After completin</li></ol>     | ig Steps 5 & 6 sele | ct the "Check Bu    | tton", allow th | e                 |              |
| croon to refresh                      | and provide the de  | escription of the   | whicle in the t | ovt               |              |
|                                       |                     | escription of the v |                 |                   |              |
| box to the right of                   | the Chassis num     | ber.                |                 |                   |              |
|                                       |                     |                     |                 |                   |              |
|                                       |                     |                     |                 |                   |              |
| Request number                        | Request date        | State               |                 |                   |              |
|                                       | 02/02/2015          | Reques              | t               |                   |              |
| ,                                     | ,                   |                     |                 |                   |              |
|                                       |                     |                     |                 |                   |              |
| Dealer                                |                     |                     |                 |                   |              |
| 063680 - MASERATI NORTH A             | MERICA INC.         | •                   |                 |                   |              |
|                                       |                     |                     |                 |                   |              |
|                                       |                     |                     |                 |                   |              |
| Chassis #                             |                     |                     |                 |                   |              |
| 140174                                | M156 V6 3 0L AWD    |                     |                 |                   |              |
|                                       |                     |                     |                 |                   |              |
|                                       |                     |                     |                 |                   |              |
|                                       |                     |                     |                 |                   |              |
|                                       |                     |                     |                 |                   |              |
| Check Save                            |                     |                     |                 |                   |              |
| CHECK JAVE                            |                     |                     |                 |                   |              |
|                                       |                     |                     |                 |                   |              |
|                                       |                     |                     |                 |                   |              |
| Upon verification                     | n of the correct ve | hicle description.  | select the "Sa  | ave" button.      |              |
|                                       |                     | ·····,              |                 |                   |              |
|                                       |                     |                     | n tha E mina n  | anta di mla a a a |              |
| riease allow scr                      | een to rerresh and  | wait 5 mins. Afte   | i the 5 mins p  | enoa, piease p    | proceed with |
| ne VIN writing act                    | vity to the vehicle | using the MD or     | MDEVO.          |                   |              |
|                                       |                     |                     |                 |                   |              |
| )) For M139 M120                      | and M1/5 model      | s plaasa rafar ta N | lasorati Tochr  | vical Bullotin M  | TR _ 1/9R    |
| <i>y</i> i or wirse, wirse            |                     | piease rerer to h   |                 |                   | 110 - 1400.  |

11) Please refer to the table for M156/M157/M161 models then connect the tester to the vehicle with the adaptor installed on the DLC link cable. Access the Engine ECU through the MD or MDEVO and select "Writing VIN".

12) Important, ensure a battery charger is connected to the vehicle and the hazard lights are activated.

13) Follow the prompts on the screen and complete the "Writing VIN", ensure you verify the electronic VIN matches the VIN plate on the dashboard.

14) After the "Writing VIN" activity has completed; select the "Programming" tab.

15) Allow the programming activity to initiate and follow the prompts on the MD or MDEVO Screen.

16) Ensure each requested Key Cycle step is executed during the programming to avoid any failures.

Tech Tips 66

If you experience any difficulties, contact Maserati Technical Support at: maseratitechsupport@maseratiusa.com.

MNA\_TechTips\_66\_ECM/NCM